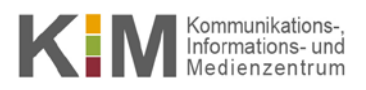

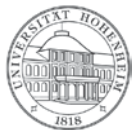

# Nutzer-<br/>leitfadenMailinglisten für Benutzer/AdministratorenWindows 8, Windows 10, Mac OS, Android, IOS, Linux<br/>10.08.2016

kim.uni-hohenheim.de | kim@uni-hohenheim.de

Die wichtigsten Links für Benutzer und Administratoren als Start- und Erinnerungshilfe

### Inhalt

| Aus Abonnentensicht                        | 2 |
|--------------------------------------------|---|
| Übersicht aller öffentlichen Mailinglisten | 2 |
| Abonnement einer Mailingliste              | 3 |
| Aus Administrationssicht                   | 4 |
| Administrationsliste                       | 4 |
| Administration einer Mailingliste          | 5 |

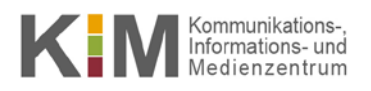

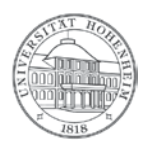

## **Aus Abonnentensicht**

#### Übersicht aller öffentlichen Mailinglisten

- Hier sehen Sie alle öffentlich zugänglichen Mailinglisten: <u>https://listserv.uni-hohenheim.de/mailman/listinfo</u>
- Durch Klick auf den Namen gelangen Sie auf die Abonnementseite einer Mailingliste.

## Mailinglisten auf listserv.uni-hohenheim.de

## Willkommen!

Unten finden Sie eine Aufstellung aller öffentlichen Mailinglisten auf dem Server listserv.uni-hohenheim de. Klicken Sie auf den Nan mehr über diese zu erfahren oder um sie zu abonnieren, zu kündigen oder die Optionen Ihres Abonnements anzupassen. Um die Inf nicht öffentlichen Liste zu besuchen, benutzen Sie eine URL wie jetzt, aber mit einem '/' und dem Listennamen angehängt.

Für Administratoren der Listen gibt es die Seite Übersichtsseite für Listenadministratoren zur Verwaltung der eigenen Liste.

Bei Fragen und Kommentaren senden Sie bitte an an mailman@listserv.uni-hohenheim.de.

| Liste            | Beschreibung                                                      |
|------------------|-------------------------------------------------------------------|
| 520h seminar     | Seminarveranstaltungen des Lehrstuhls für Wirtschaftstheorie 520H |
| AA-Info          | Infoliste der Fachschaft AW                                       |
| <u>Ab-info</u>   | Infoliste der Fachschaft Agrarbiologie                            |
| Agecon-info      | Information on AgEcon M.Sc.                                       |
| Ak-cafete        | Arbeitskreis Cafete                                               |
| Announce         | Ankuendigungen der Winfo-Lehrstuehle                              |
| Asta             | Verteiler des AStA                                                |
| <u>Asta-film</u> | Hohenheimer Filmgruppe                                            |
| Astafilm         | Hohenheimer Filmgruppe                                            |
| Athseminar       | [keine Beschreibung verfügbar]                                    |
| auwi-new         | Fach Außenwirtschaft                                              |
| Bachelor-list    | Mailingliste für den Bachelor-Studiengang Wirtschaftsinformatik   |
| Biosig           | Life Science Center - Biologische Signale                         |

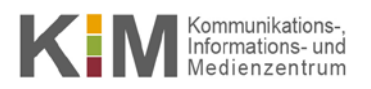

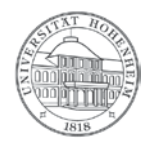

#### **Abonnement einer Mailingliste**

- In der Übersicht aller öffentlichen Mailinglisten gelangt man durch Klick auf den Namen auf die Abonnementseite einer Mailingliste.
- Wenn Sie als Betreiber der Mailingliste auch einen Internetauftritt haben, können Sie auch direkt darauf verlinken nach dem Schema: https://listserv.uni-hohenheim.de/mailman/listinfo/NAME

|                                                                                                    | UNIVERSITÄT HOHENHEIM |  |  |
|----------------------------------------------------------------------------------------------------|-----------------------|--|--|
|                                                                                                    | Ma                    |  |  |
|                                                                                                    |                       |  |  |
| Über Ma                                                                                                   | Deutsch               |  |  |
| Um frühere Nachrichten an diese Liste zu sehen, besuchen Sie bitte das <u>Archiv der Liste Ma</u> .       |                       |  |  |
| Benutzung von Ma                                                                                          |                       |  |  |
| Um eine Nachricht an alle Listenmitglieder zu senden, schicken Sie diese an ma@listserv.uni-hohenheim.de. |                       |  |  |
|                                                                                                    |                       |  |  |

Sie können im folgenden Abschnitt diese Liste abonnieren oder ein bestehendes Abonnement ändern.

#### Abonnieren von Ma

Abonnieren Sie Ma, indem Sie das folgende Formular ausfüllen: In Kürze erhalten Sie eine Bestätigungs-e-Mail, um sicherzustellen, dass Sie sind, der abonnieren möchte. Dies ist eine private Mailingliste, was bedeutet, dass die Abonnentenliste von Nichtmitgliedern nicht eing werden kann.

| Ihre e-Mailadresse:  |  |
|----------------------|--|
| Ihr Name (optional): |  |

Sie können weiter unten ein Passwort eingeben. Dieses Passwort bietet nur eine geringe Sicherheit, sollte aber verhindern, dass andere Ihr Abonnement manipulieren. Verwenden Sie kein wertvolles Passwort, da es ab und zu im Klartext an Sie geschickt wird!

Wenn Sie kein Passwort eingeben, wird für Sie ein Zufallspasswort generiert und Ihnen zugeschickt, sobald Sie

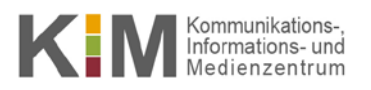

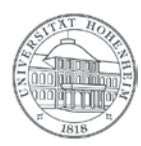

## Aus Administrationssicht

#### Administrationsliste

- Hier sehen Sie alle öffentlich zugänglichen Mailinglisten für Administratoren: <u>https://listserv.uni-hohenheim.de/mailman/admin</u>
- Durch Klick auf den Namen gelangen Sie auf die Login-Seite einer Mailingliste.

## listserv.uni-hohenheim.de e-Mail Listen - Administrative Links

Willkommen!

Dies ist eine Auflistung aller öffentlich verfügbaren <u>Mailman</u> Mailinglisten auf listserv.uni-hohenheim.de. Wählen Sie einen Listen-Namen, Konfigurationsseiten für diese Liste zu sehen.Um die Konfigurationsseite für eine nicht öffentlich verfügbare Liste zu sehen, hängen sie ein den an diese Addresse an. Falls Sie die erforderliche Zugangsberechtigung haben, können sie auch eine <u>neue Liste einrichten</u>.

Allgemeine Listeninformationen sind unter die Übersichtsseite für die Liste.

(Bitte senden Sie Fragen oder Kommentare an mailman@listserv.uni-hohenheim.de.)

| Liste            | Beschreibung                                                      |
|------------------|-------------------------------------------------------------------|
| 520h_seminar     | Seminarveranstaltungen des Lehrstuhls für Wirtschaftstheorie 520H |
| AA-Info          | Infoliste der Fachschaft AW                                       |
| <u>Ab-info</u>   | Infoliste der Fachschaft Agrarbiologie                            |
| Agecon-info      | Information on AgEcon M.Sc.                                       |
| Ak-cafete        | Arbeitskreis Cafete                                               |
| Announce         | Ankuendigungen der Winfo-Lehrstuehle                              |
| Asta             | Verteiler des AStA                                                |
| <u>Asta-film</u> | Hohenheimer Filmgruppe                                            |
| Astafilm         | Hohenheimer Filmgruppe                                            |
| Athseminar       | [keine Beschreibung verfügbar]                                    |
| auwi-new         | Fach Außenwirtschaft                                              |
| Bachelor-list    | Mailingliste für den Bachelor-Studiengang Wirtschaftsinformatik   |
| Biosig           | Life Science Center - Biologische Signale                         |

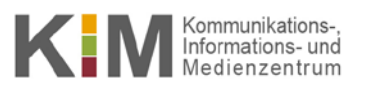

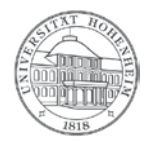

#### Administration einer Mailingliste

- Aus der Administrationsliste gelangen Sie durch Klick auf den Namen auf die Login-Seite einer Mailingliste.
- Nach Eingabe eines Passworts sehen Sie ein Webinterface, auf das Sie sich aber auch ein Bookmark setzen können nach . dem Schema: https://listserv.uni-hohenheim.de/mailman/admin/NAME

## Ma Listen-Administration **Sektion Allgemeine Optionen**

#### Konfigurationskategorien Andere administrative Tätigkeiten • [Allgemeine Optionen] Abo-Regeln und Adreßfilter... Unbearbeitete Moderationsanträge bearbeiten Bounce-Bearbeitung Passwörter Zur allgemeinen Listen-Informationsseite gehen Sprach-Optionen Archivierungsoptionen ٠ Texte und öffentliche HTML-Seiten anpassen Mitglieder-Verwaltung... Mail<->News Schnittstelle ٠ • Zum Archiv der Mailingliste gehen Automatischer Beantworter <u>Non-Digest-Optionen</u> MIME-/HTML-Filter

- Optionen f
  ür Nachrichtensammlungen
- Themen

Logout

Nehmen Sie bitte die gewünschten Einstellungen vor und speichern Sie diese über den Knopf "Änderungen speichern".

| Allgemeine Optionen                                                                          |      |  |  |  |
|----------------------------------------------------------------------------------------------|------|--|--|--|
| Grundlegende Eigenschaften und Einstellungen der Liste, einschliesslich beschreibender Info. |      |  |  |  |
| Beschreibung                                                                                 | Wert |  |  |  |
| Allgemeine Listenübersicht                                                                   |      |  |  |  |
| Der öffentliche Name dieser Liste (nur Gross-/Kleinschreibung ändern).                       | Ma   |  |  |  |

Ausführliches Handbuch (deutsch): wiki-de.genealogy.net/Mailman Betreuer Dokumentation